# Generali Hong Kong Individual Life Insurance Generali Hong Kong Individual Life Insurance User Guide (App version)

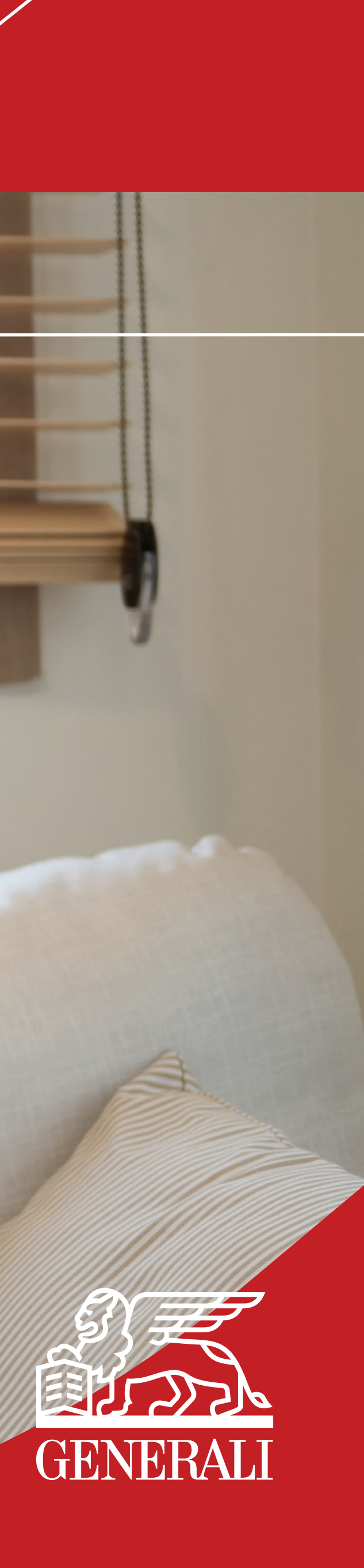

## Manage My Policies **Policy Details**

Your policies can be accessed 01 at 'My Policies' from the bottom navigation, you can click on the right arrow on the policy to view the policy details.

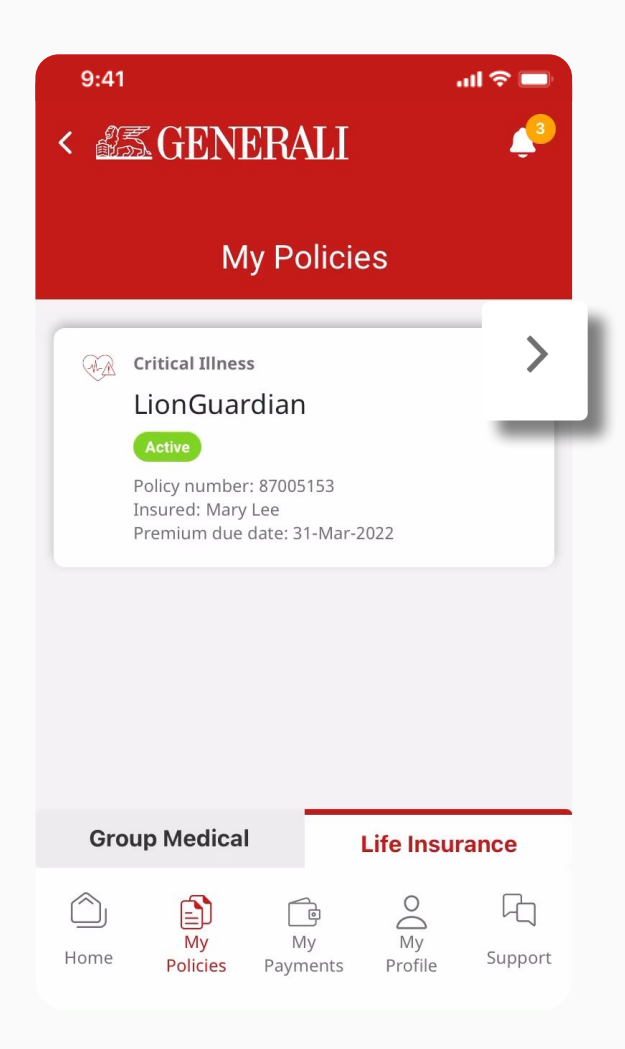

**02** You can access your policy details including benefit summary, beneficiaries

| View policy values >                       | +852 103010626                                                           |
|--------------------------------------------|--------------------------------------------------------------------------|
| Premium Payment End Date<br>31-Mar-2031    | Email address<br>eric.lee@generali.com.hk                                |
| Total modal premium<br>USD2,232            | Consultant Limited                                                       |
| Payment mode<br>Annually                   | Broker C. Convey Insurance                                               |
| Basic plan-Sum Assured<br>USD100,000       | Contact your insurance advisor                                           |
| Basic plan<br>LionGuardian 10              |                                                                          |
| Policy and benefit summary                 | Request for claim support                                                |
| View/Change contact information >          | Claim support                                                            |
| Hobile number<br>+852 9123 4567            | Policy Correspondence >                                                  |
| Email address<br>paulchan@xmail.com        | View request status                                                      |
| Name<br>Paul Chan                          | Change request status                                                    |
| About the policyholder                     |                                                                          |
| Policy information                         | View/Change payment arrangement<br>Request to change your payment method |
| Insured Policy number<br>Mary Lee 87005153 | Payment history     >       See all your payment history                 |
| Critical Illness<br>LionGuardian<br>Active | Manage payments                                                          |
| Data as of 27-May-2026                     | View/Change Beneficiaries >                                              |
| Policy Details                             | alive, otherwise to the Policyholder's estate.                           |
| K 🖾 GENERALI 🔶 🖓                           | All benefits under this policy shall be paid                             |
|                                            | About the beneficiaries                                                  |

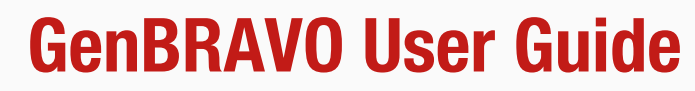

information, policy correspondence, and your insurance advisor information here.

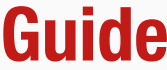

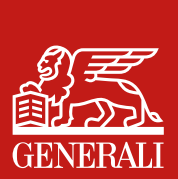

## Manage My Policies **Policy Values**

Your policy values information 01 can be accessed via 'My Policies' from the bottom navigation.

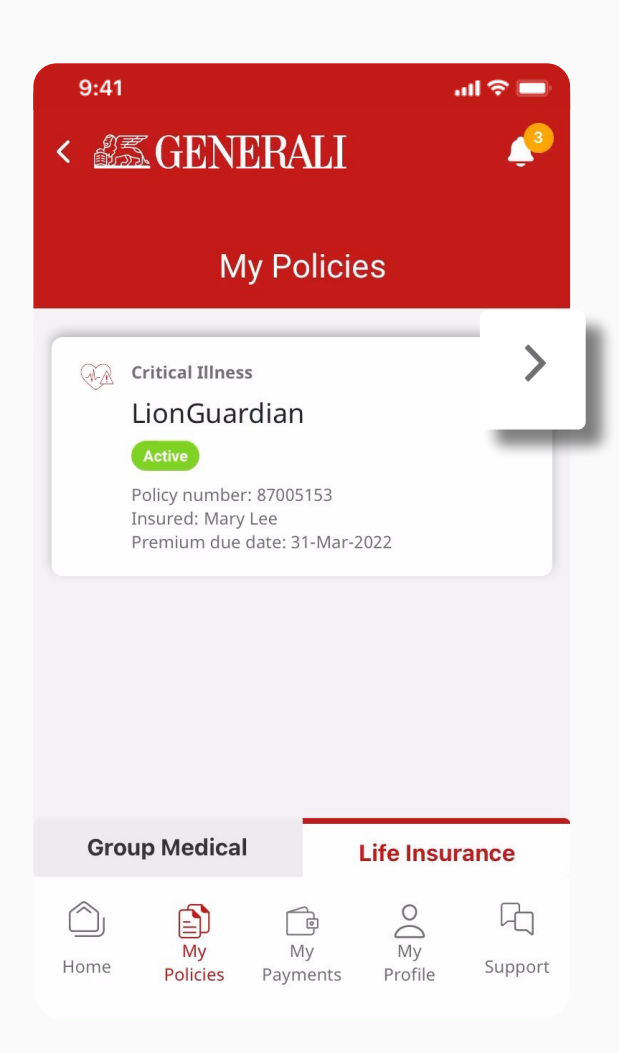

Under Policy and Benefit 02 Summary section, tap on 'View Policy Values'.

| <  Second Second | RALI                      |
|----------------------------------------------------------------------------------------------------|---------------------------|
| Poli                                                                                                    | cy Details                |
| Data as of 27-May-20                                                                                                    | 026                       |
| Critical Illness<br>LionGuardian                                                                                                    |                           |
| Insured<br>Mary Lee                                                                                                    | Policy number<br>87005153 |
| Policy informa                                                                                                    | ation                     |
| About the policyh<br><sub>Name</sub><br>'Paul Chan                                                                                                    | nolder                    |
| Email address<br>paulchan@xmail.com                                                                                                    | 1                         |
| Mobile number<br>+852 9123 4567                                                                                                    |                           |
| View/Change                                                                                                    | contact information       |
| Policy and benefi                                                                                                    | t summary                 |
| Basic plan<br>LionGuardian 10                                                                                                    |                           |
| Basic plan-Sum Assured<br>USD100,000                                                                                                    |                           |
|                                                                                                    |                           |
| Payment mode<br>Annually                                                                                                    |                           |
| Payment mode<br>Annually<br>Total modal premium<br>USD2,232                                                                                                    |                           |

#### **GenBRAVO User Guide**

Policy values information for 03 your policy can be found here.

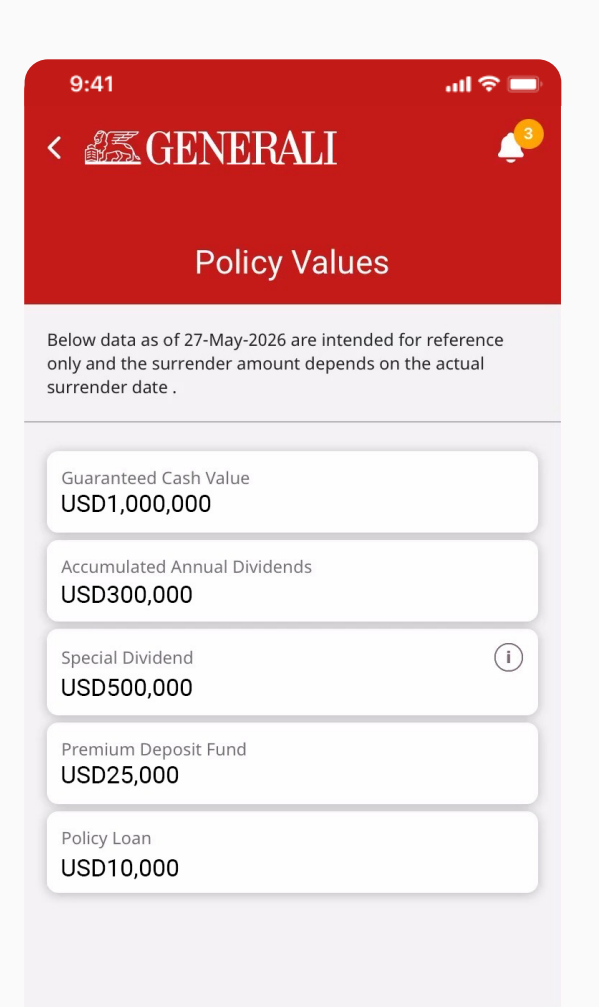

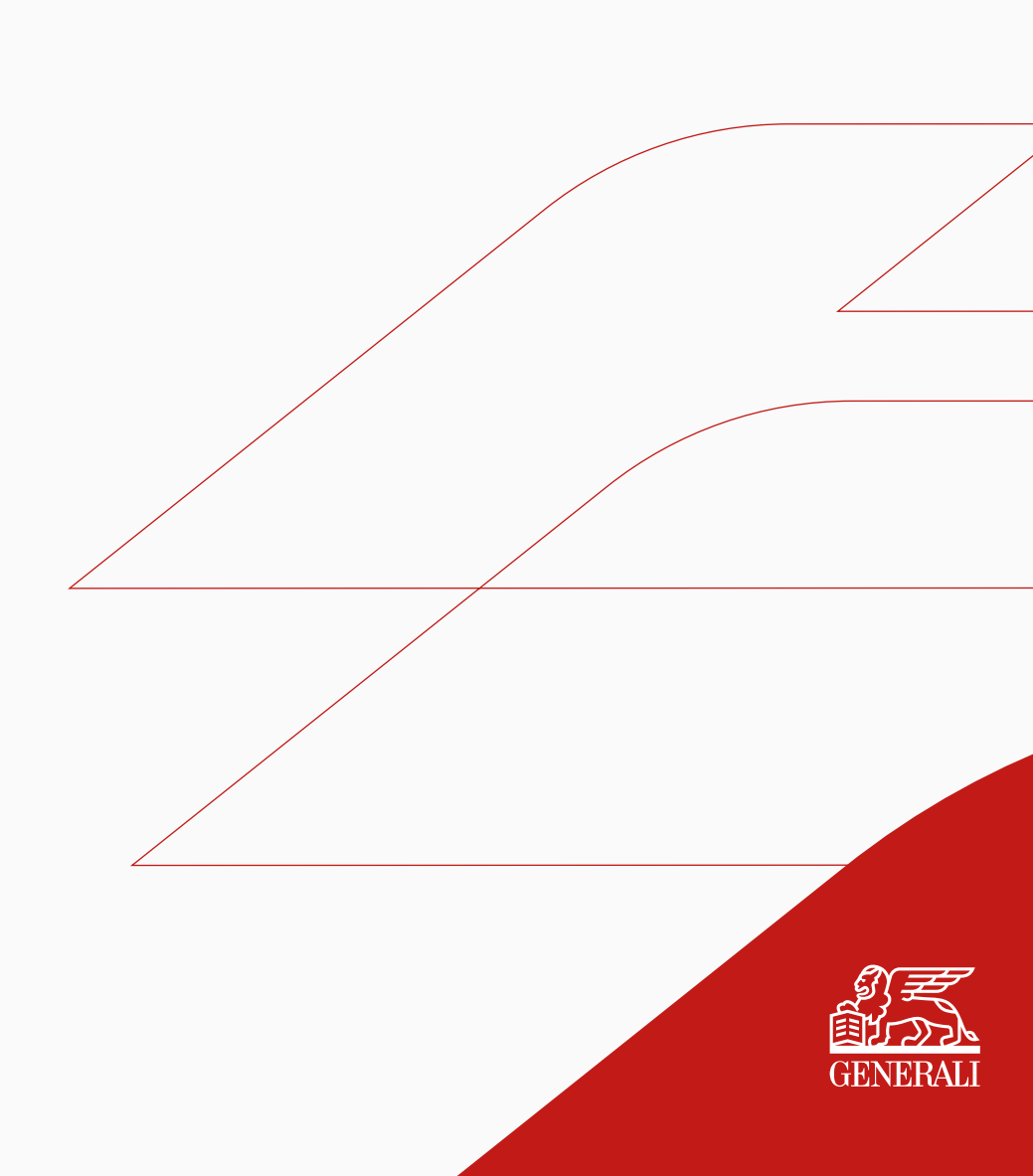

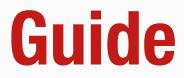

## Manage My Policies **Policy Correspondence**

Your policy correspondence can 01 be accessed via 'My Policies' from the bottom navigation.

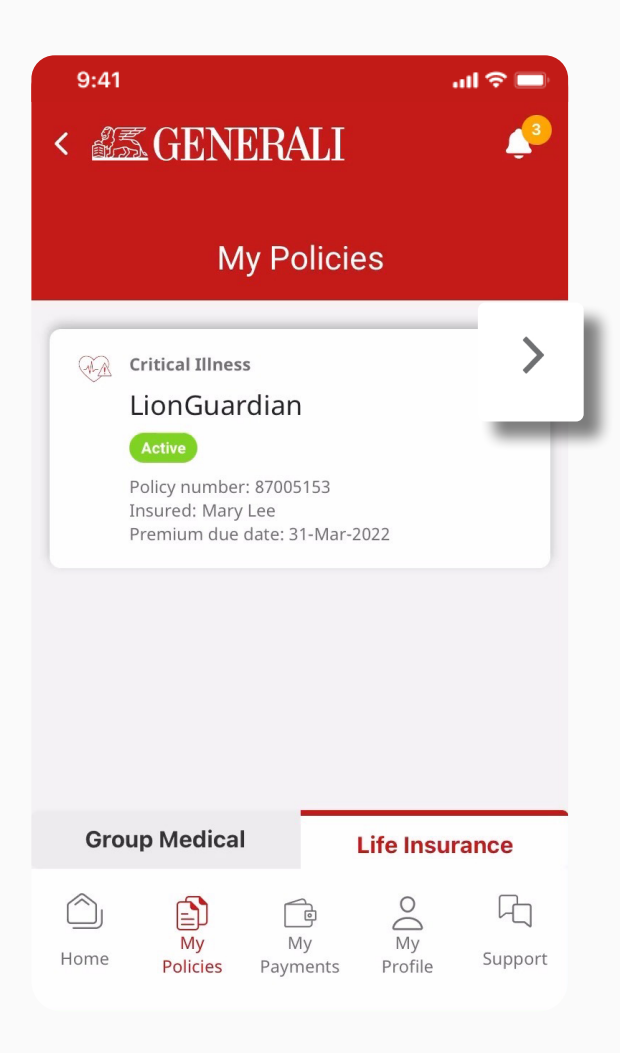

Under 'Policy Correspondence' 02 section, tap on the right arrow to proceed.

|   | Manage payments                                                                                                    |  |
|---|----------------------------------------------------------------------------------------------------|--|
|   | Payment history     >       See all your payment history                                                                         |  |
|   | View/Change payment arrangement><br>Request to change your payment method                                                        |  |
|   | Change request status                                                                                                    |  |
|   | View request status                                                                                                    |  |
| P | olicy Correspondence >                                                                                                    |  |
|   | Claim support                                                                                                    |  |
|   | Request for claim support                                                                                                    |  |
|   |                                                                                                    |  |
|   | Insurance advisor information                                                                                                    |  |
|   | Contact your insurance advisor                                                                                                   |  |
|   |                                                                                                    |  |
|   | Broker C_Convxx Insurance<br>Consultant Limited                                                                                  |  |
|   | Broker C_Convxx Insurance<br>Consultant Limited<br>Email address                                                                 |  |
|   | Broker C_Convxx Insurance<br>Consultant Limited<br>Email address<br>eric.lee@generali.com.hk                                     |  |
|   | Broker C_Convxx Insurance<br>Consultant Limited<br>Email address<br>eric.lee@generali.com.hk<br>Contact number                   |  |
|   | Broker C_Convxx Insurance<br>Consultant Limited<br>Email address<br>eric.lee@generali.com.hk<br>Contact number<br>+852 103010626 |  |

.

#### **GenBRAVO User Guide**

You can view your policy 03 correspondence (if any) here, including your policy contract. You can tap on the right arrow to open the document.

| 9:41 ساله<br>SENERALI Policy Correspondence                                   | ≈ <b>■</b> ) |
|-------------------------------------------------------------------------------|--------------|
| Policy Document/Correspondence generate after 04-Nov-2023 will be shown here. | ed           |
| Policy Contract                                                               |              |
| Bolicy Document                                                               | >            |
| Policy Correspondence                                                         |              |
| Select Year                                                                   | ~            |
| Select Document Type                                                          | ~            |
| 30-May-2024<br>Policy Value Projection                                        | >            |
| Bolicy Statement                                                              | >            |
| View more                                                                     |              |

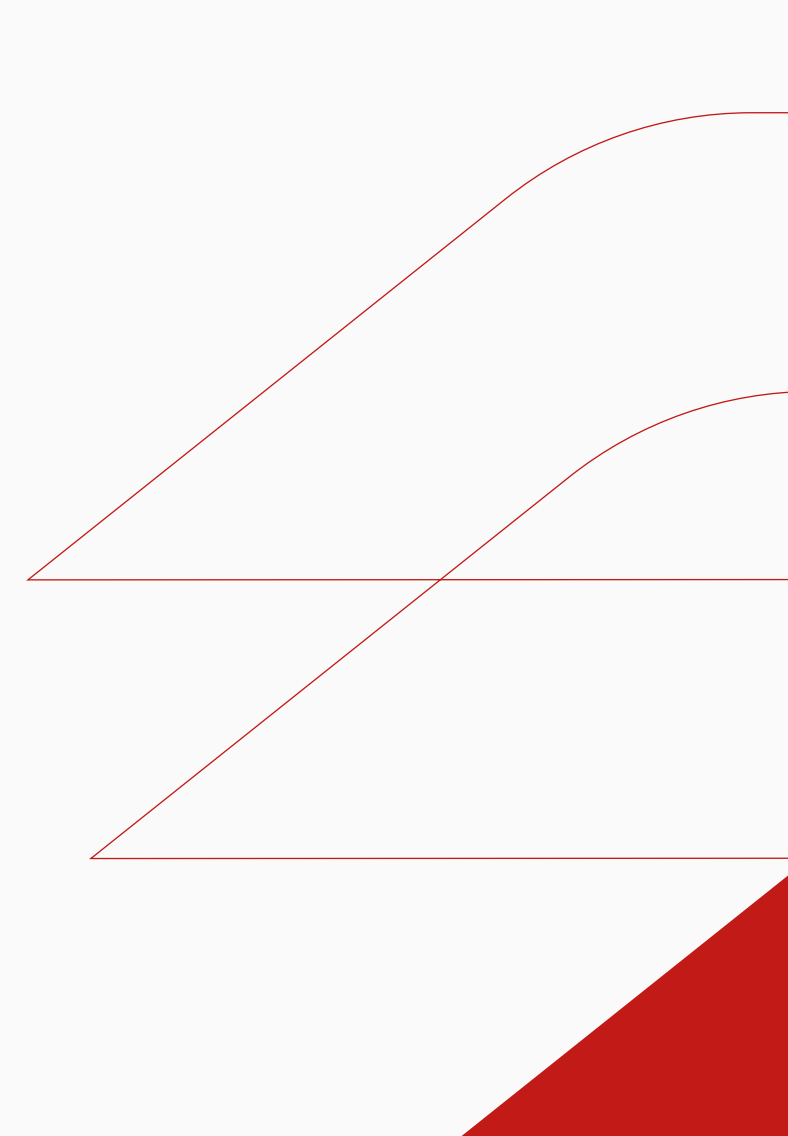

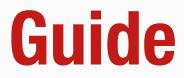

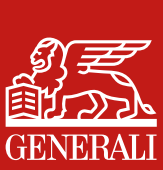

This user guide is issued by Generali Life (Hong Kong) Limited & Assicurazioni Generali S.p.A. - Hong Kong Branch

### **Contact Us**

21/F, 1111 King's Road, Taikoo Shing, Hong Kong

+852 3187 6187 E indlife@generali.com.hk

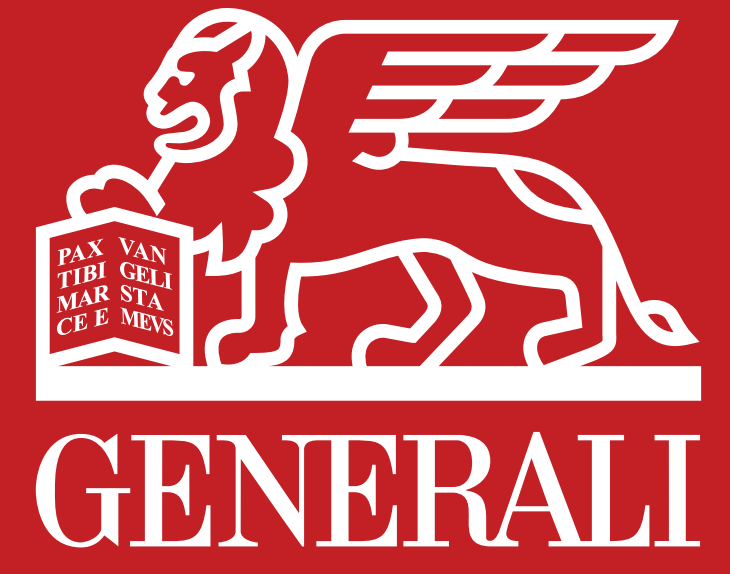

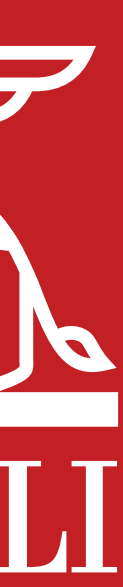